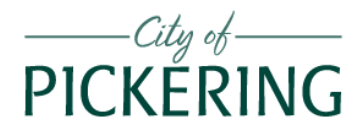

# WINDOWS 10

Instructor: Richard Szpin richardszpin@gmail.com

# STARTUP PROCEDURES [Computer Lab]

- 1. POWER UP: RIGHT BUTTON on side of monitor
- 2. KEYBOARD: POWER BUTTON on back *edge* of keyboard
- 3. MOUSE: POWER BUTTON on UNDERSIDE of mouse
- 4. PASSWORD: Type entry info on TOUCH SCREEN display
  - a. At start on DATE Screen push on the Touch Screen to reveal the login options
  - b. Select:
  - c. Type in PASSWORD:
  - d. Accessibility takes about 1-2 mins.

USER: \_\_\_\_\_\_
PASSWORD: \_\_\_\_\_

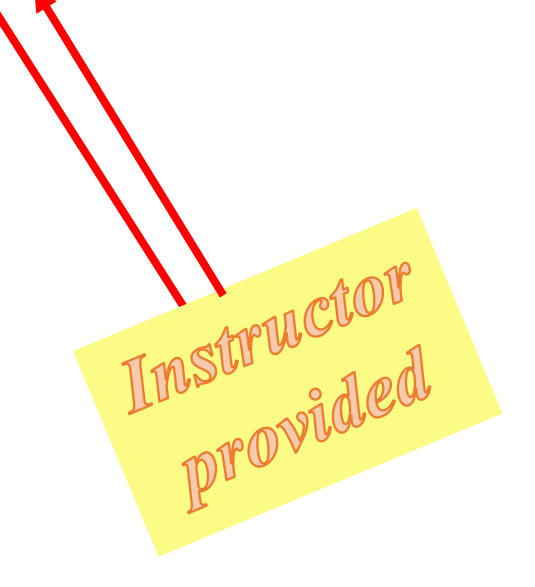

# Table of Contents

| STARTUP PROCEDURES                                                | 1 |
|-------------------------------------------------------------------|---|
| WINDOWS 10 Housekeeping                                           | 3 |
| START MENU                                                        | 4 |
| All APPS                                                          | 4 |
| TASK BAR                                                          | 6 |
| TASK MANAGER                                                      | 6 |
| FILE EXPLORER                                                     | 7 |
| SKETCH PAD                                                        | 7 |
| WINDOWS SETTINGS                                                  | 8 |
| WINDOWS WORKSPACE                                                 | 9 |
| WINDOWS ACCESSORIES (Apps and Special TOOLS) and Other FEATURES 1 | 0 |

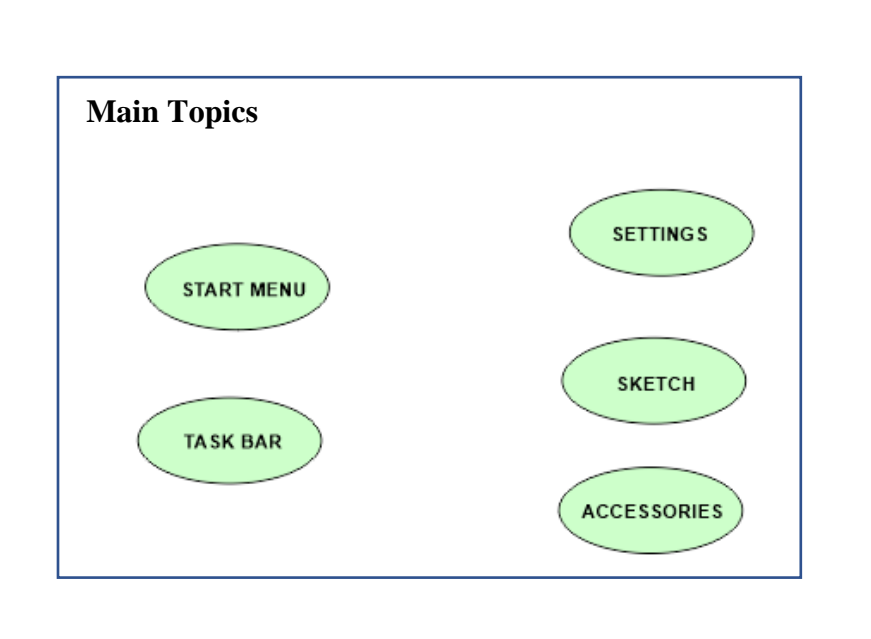

# WINDOWS 10 Housekeeping

- 1. MOUSE: Left/Right click; 'click & drag'
- 2. FILE/FOLDERS syntax

general concept of **FOLDERS** and **FILES** *Drive:*\Folder\File.xxx

٥

×

# 3. BASIC COMPUTER NOMENCLATURE:

address bar, WIN key, screen management: \_\_\_\_\_ Desktop, Tabs, Menus, Drives

- 4. BROWSERS: Google Chrome, MS Edge, Firefox
- 5. DOWNLOADING: What it means
- 6. **PASSWORDS:** If passwords are used, that user knows the necessary ones.
  - LASTPASS password manager program
- 7. ICONS:
  - on the *Desktop* on the *Taskbar hidden* vs. *displayed*

#### START MENU

- o All apps
- Arrows to the right
- $\circ$  tiles
- o more
- resizing (4 sizes)
- o arranging, pinning/unpinning, grouping tiles
- pin to START MENU/pin to TASKBAR
- $\circ$  scroll bar

#### All APPS

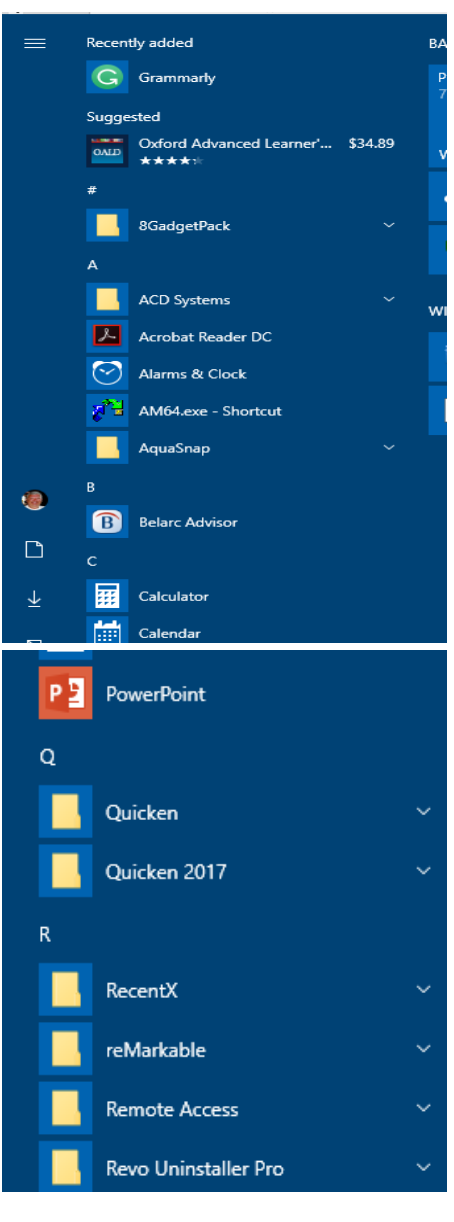

Some actions are NOT permitted on City computers as they have been restricted to limited accessibility by the IT department for security reasons.

### START MENU TILES

# START BUTTON

# **START MENU:** WIN Key **'SECRET' START MENU:** Rt Clk START ICON

| <mark>Apps (I</mark>        | <mark>con</mark>            | <mark>s):</mark> |                  | fron<br>fron | n co<br>n M | omputer it<br>licrosoft s | self<br>tore  |          |          |    |
|-----------------------------|-----------------------------|------------------|------------------|--------------|-------------|---------------------------|---------------|----------|----------|----|
| ý                           | BASIC<br>PICKERI<br>7:00 PM | ING 101          |                  |              |             |                           |               | MISC     |          |    |
| tvanced Learner' \$34.89    | Wedne:                      | sday 11          | Microso          | ft Store     |             |                           |               | WINS NA  | TIVF TOO | 15 |
| Yack 🗸 🗸                    | <b>&gt;</b>                 | μ                |                  |              |             |                           |               |          | <u>9</u> |    |
| ems ~<br>Keader DC<br>Clock | WIN 10 F                    | OR SZPIN         | Ø                | w            |             | <b>.</b>                  |               | TEST ARE | A        |    |
| : - Shortcut                | 2                           | **               | Z                | x∄           |             | Tuneln Radio              |               | SZPIN    | <b>*</b> |    |
| TILES N                     | <mark>/Iaı</mark>           | nag              | <mark>gen</mark> | nen 1        | t:          |                           |               |          |          |    |
| □ 1. lau<br>□ 2. mo         | ve                          | app              | •                |              |             |                           |               |          |          |    |
| 🗆 3. res                    | ize                         |                  |                  |              |             |                           |               |          |          |    |
| 🗆 4. ''m                    | ore'                        | •                |                  |              |             |                           |               |          |          |    |
| 🗆 5. gro                    | oupi                        | ng v             | v na             | ming         | 5           |                           |               |          |          |    |
| 🗆 6. live                   | e tile                      | e ( 01           | n/off            | f )          |             |                           |               |          |          |    |
| 🗆 7. PI                     | N/U                         | JNP              | IN t             | o ST         | AI          | RT [ Does ]               | N <i>OT</i> F | REMOV    | /E Ap    | p] |
| □ 8 P                       | IN /                        | UN               | PIN              | to T         | 149         | SKBAR                     |               |          |          |    |

#### TASK BAR

# □ PINNING / UNPINNING to TASKBAR

#### □ Shortcut to LAUNCHING App,

active/NON-active indicator (toggle)

#### ARRANGING

Task switching ALT + TAB

□ Works with EDGE ( BING ), Google Chrome, not so much

#### **NOTIFICATIONS**

Right end of TASK BAR

#### TASK MANAGER

□ Keyboard shortcut: Ctrl + Alt + Del

**D** Purpose

Detail views: *more vs fewer* 

**End a TASK** 

**Closing/exiting programs** 

If you work for hours, using many different apps and programs, <u>*REBOOT*</u> your computer after 3 or 4 hours. It will reset and clean up things which may be going awry.

# FILE EXPLORER

Replacement prgm: **Xplorer<sup>2</sup>**: the 'Professional' version <u>https://www.zabkat.com/</u> **Everything:** <u>www.voidtools.com</u>

- **D** Purpose
- **Changing VIEWS**, *LIST* is best
- **Open 2 instances of** *File Explorer*
- □ Search, wildcards, \*.docx
- **Copying, moving, deleting FILES**
- **Creating FOLDERS**
- **DOWNLOADS** Folder

SKETCH PAD

#### **"A dirty dozen!"** WINDOWS 10 SHORT CUT KEYS

| 1. Windows + Q:                 | Opens Cortana's Home, enable   | es search by speech or keyboard        |
|---------------------------------|--------------------------------|----------------------------------------|
| 2. Windows + C:                 | Opens Cortana's speech prom    | ot                                     |
| 3. Windows + A:                 | Opens Windows 10 notification  | ons                                    |
| 4. Windows + I:                 | Opens Windows 10 settings      |                                        |
| 5. Windows + Ctrl +E:           | Opens FILE EXPLORER            |                                        |
| 6. Windows + Ctrl + S:          | Opens WINDOWS search           |                                        |
| 7. Windows + Ctrl + D:          | Creates new virtual desktop    |                                        |
| 8. Windows + Ctrl + F4:         | Closes current virtual desktop |                                        |
| 9. Windows + Ctrl + Left/Right: | Switches between virtual desk  | tops                                   |
| 10. Windows + F1:               | Opens Edge and Searches "Ho    | ow do I get <i>help</i> in Windows 10" |
| 11. Windows + Print Screen Key: | Creates a screenshot of the wh | ole screen                             |
| 12. CTRL + ALT + DEL            | Opens TASK MANAGER             |                                        |

#### WINDOWS SETTINGS

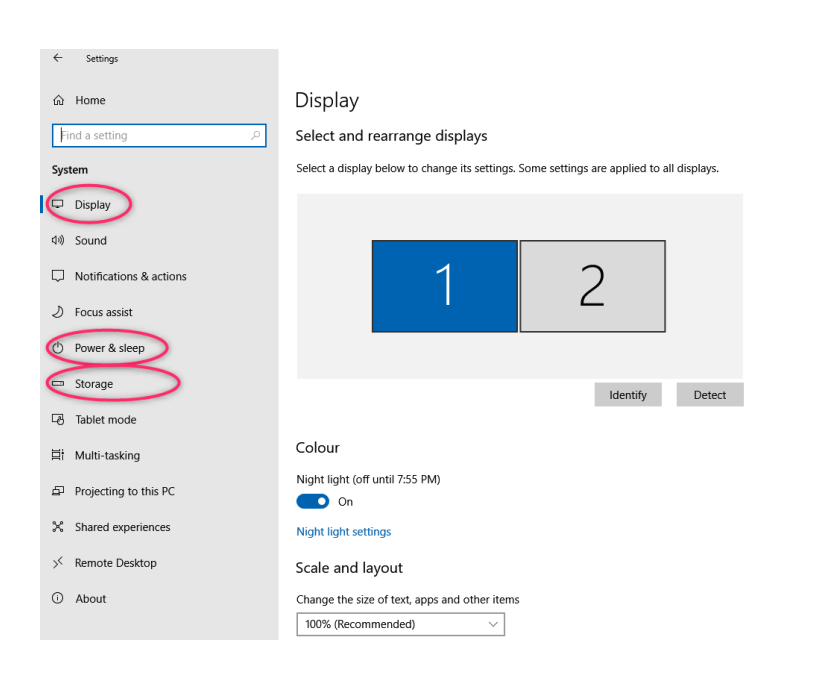

# MENUS OF WINDOW SETTINGS

| System          | Accounts        |
|-----------------|-----------------|
| System/storage  | Time - Language |
| Devices         | Gaming          |
| Phone           | Ease of Use     |
| Network         | Cortana         |
| Personalization | Privacy         |
| Apps            | <b>Updates</b>  |
|                 |                 |

### WINDOWS WORKSPACE

# **Multiple DESKTOPS**

Purpose: working with multiple apps at once switching between open apps
 Practice: open 3 apps use ALT + TAB to cycle through apps

WINDOWS ACCESSORIES (Apps and Special TOOLS) and Other FEATURES All located under **Windows Accessories** in ALL APPS LIST in Start Menu

**UPDATING WINDOWS 10** 

WINDOWS DEFENDER

**SNIPPING TOOL** 

TASK VIEW: "where ya left off!"

CORTANA <u>WIN SEARCH</u>

VIRTUAL DESKTOPS

**STEPS RECORDER** 

**VOICE RECORDER** 

QUICK ASSIST

LOG OFF: (WIN X) 4 choices

Important COMPUTER related links:

- 1. WINDOWS HELP: https://support.microsoft.com/en-us/products/windows?os=windows-10
- 2. **NINITE ( convenient prgms download and installation site )** <u>https://ninite.com/</u>
- 3. Cloudeight computer resource centre

Serving your computer needs: products and service, fairly priced and done right.

C Canada Computers & Electronics Sproudly CANADIANS

15 Westney Road North, #17B, Ajax Ph: 905-231-2186